## Installation de R et RStudio

Note : Il faut d'abord commencer par installer R avant d'installer Rstudio

## Installation de R

Pour une installation sous Windows, on se rendra sur cette page :

http://cran.r-project.org/bin/windows/base/

et l'on suivra le premier lien pour télécharger le programme d'installation. Une fois le programme d'installation lancé, il suffira d'installer **R** avec les options par défaut.

Pour Mac OS X, les fichiers d'installation sont disponibles à :

http://cran.r-project.org/bin/macosx/.

Si vous travaillez sous **Linux**, vous devriez pouvoir trouver **R** via votre gestionnaire de paquets, cela pouvant dépendre d'une distribution de **Linux** à une autre.

## Installation de RStudio

Une fois R correctement installé, utiliser le lien suivant :

http://www.rstudio.com/products/rstudio/download/

Pour télécharger la dernière version stable de **RStudio**. Plus précisément, il s'agit de l'édition *Open Source* de **RStudio Desktop**.

Choisissez l'installateur correspondant à votre système d'exploitation et suivez les instructions du programme d'installation en considérant toujours les options par défaut.

## Installation de package R

Pour utiliser R, à partir de R studio, il suffit à présent d'ouvrir R studio. Si l'installation s'est correctement déroulée, une icône de R studio est à présent visible dans le menu déroulant de Windows, ou bien dans la liste des applications installées. Ouvrez R Studio en cliquant dessus.

Vous devriez obtenir un écran similaire à celui-ci.

| 8 RStudio                                                                                                    |              |                  |                                                                                                | -        | o x             |
|----------------------------------------------------------------------------------------------------|--------------|------------------|------------------------------------------------------------------------------------------------|----------|-----------------|
| File Edit Code View Plots Session Build Debug Profile Tools Help                                                                                                    |              |                  |                                                                                                |          |                 |
| 🖆 + 🧊 🍯 + 📑 🛱 🦳 🥀 Go to file/function 🛛 🗱 + Addins +                                                                                                    |              |                  |                                                                                                | 📵 Pr     | oject: (None) 🔹 |
| Console Terminal × Background Jobs ×                                                                                                    |              | ironment History | Connections Tutorial                                                                           |          |                 |
|                                                                                                    | / 4          | 🔚 🖬 Import D     | ataset - 🌒 114 MiB - 💉                                                                         |          | list • C •      |
| R version 4.2.2 (2022-10-31 ucrt) "Innocent and Trusting"<br>Copyright (C) 2022 The R Foundation for Statistical Computing<br>Platform: x86_64-w64-mingw32/x64 (64-bit)             | R            | Global Enviro    | nment *                                                                                        | ٩        |                 |
| R is free software and comes with ABSOLUTELY NO WARRNTY.<br>You are welcome to redistribute it under certain conditions.<br>Type 'license() or 'licence() for distribution details. |              |                  | christinicity is chipy                                                                         |          |                 |
| R is a collaborative project with many contributors.<br>Type 'contributors()' for more information and<br>'citation()' on how to cite R or R packages in publications.              |              |                  |                                                                                                |          |                 |
| Type 'demo(' for some demos, 'help()' for on-line help, or<br>'help.start()' for an HTML browser interface to help.<br>Type 'd()' to quit R.                                        |              |                  |                                                                                                |          |                 |
|                                                                                                    | File         | is Plots Package | es Help Viewer Presentation                                                                    |          | -0              |
|                                                                                                    |              | Install 🖸 Update | <u>م</u>                                                                                       |          | C               |
|                                                                                                    |              | Name             | Description                                                                                    | Version  |                 |
|                                                                                                    | Sys          | tem Library      |                                                                                                |          |                 |
|                                                                                                    |              | abind            | Combine Multidimensional Arrays                                                                | 1.4-5    | •               |
|                                                                                                    |              | ade4             | Analysis of Ecological Data: Exploratory<br>and Euclidean Methods in Environmental<br>Sciences | 1.7-22   |                 |
|                                                                                                    |              | anytime          | Anything to 'POSIXct' or 'Date' Converter                                                      | 0.3.9    | 0 0             |
|                                                                                                    |              | AsioHeaders      | 'Asio' C++ Header Files                                                                        | 1.22.1-2 | ••              |
|                                                                                                    |              | askpass          | Safe Password Entry for R, Git, and SSH                                                        |          | •               |
|                                                                                                    |              | assertthat       | Easy Pre and Post Assertions                                                                   |          |                 |
|                                                                                                    |              | attempt          | Tools for Defensive Programming                                                                |          | •               |
|                                                                                                    |              | backports        | Reimplementations of Functions<br>Introduced Since R-3.0.0                                     | 1.4.1    | •               |
|                                                                                                    | $\checkmark$ | base             | The R Base Package                                                                             |          |                 |
|                                                                                                    |              | base64enc        | Tools for base64 encoding                                                                      |          |                 |
|                                                                                                    |              | bayestestR       | Understand and Describe Bayesian Model<br>and Posterior Distributions                          |          | •               |
|                                                                                                    |              | bdsmatrix        | Routines for Block Diagonal Symmetric                                                          | 1.3-6    | ۰               |

Sur la zone de la console (à gauche) exécuter les commandes suivantes :

install.packages("tidyverse") install.packages("readxl") install.packages("moments") install.packages("patchwork") install.packages("scatterplot3d") install.packages("Ime4") install.packages("MASS") install.packages("survival") install.packages("surviner")